# Redémarrer et réinitialiser les paramètres d'usine par défaut sur le WAP131

# Objectif

La réinitialisation par défaut efface tous les paramètres de configuration modifiés par l'utilisateur et restaure le périphérique à ses paramètres d'origine. Cela peut s'avérer utile si vous perdez le mot de passe d'un périphérique et souhaitez récupérer l'accès.

L'exécution d'un redémarrage redémarre le périphérique avec une configuration enregistrée.

L'objectif de cet article est de vous montrer comment rétablir les paramètres d'usine par défaut et comment redémarrer un point d'accès sans fil WAP131.

**Note:** Il est conseillé d'enregistrer une copie de sauvegarde de la configuration avant de commencer ce processus. Référez-vous à <u>Télécharger et sauvegarder des fichiers de</u> <u>configuration sur les WAP131 et WAP351</u> pour plus d'informations.

## Périphériques pertinents

·WAP131

### Version du logiciel

•1.0.0.39

## Rétablir les paramètres d'usine par défaut

Il existe deux façons de rétablir la configuration par défaut du point d'accès :

·Réinitialisation du matériel

réinitialiser à l'aide de l'utilitaire de configuration Web

#### Réinitialisation du matériel

Étape 1. Maintenez enfoncé le bouton **Reset** situé à l'arrière du périphérique pendant environ dix secondes avec une broche.

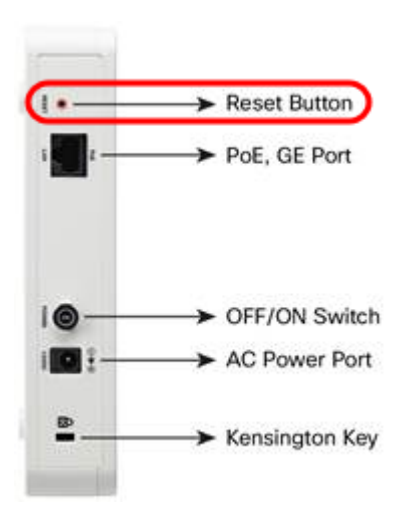

Le point d'accès se recharge et est défini sur les paramètres de configuration par défaut.

Étape 2. Connectez-vous avec les informations d'identification par défaut. Le nom d'utilisateur par défaut est *cisco* et le mot de passe par défaut est *cisco*.

#### Réinitialiser à l'aide de l'utilitaire de configuration Web

Étape 1. Connectez-vous à l'utilitaire de configuration Web et choisissez **Administration > Reboot**. La page *Reboot* s'affiche :

| Reboot                                                                                                    |
|----------------------------------------------------------------------------------------------------|
| To reboot the device click Reboot To reboot the device and return to factory default settings click Reboot To Factory Default |

Étape 2. Pour réinitialiser le périphérique, cliquez sur le bouton Reboot To Factory Default.

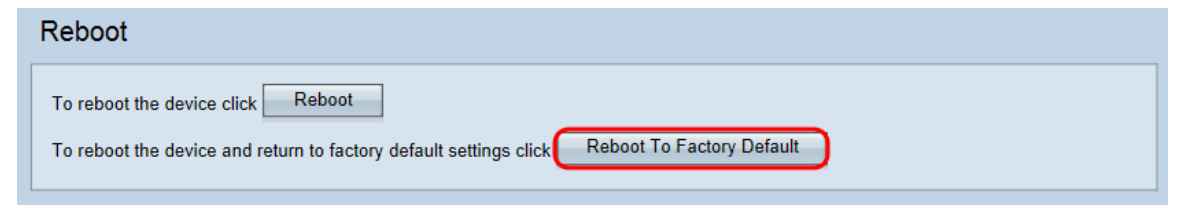

Une page Confirmer apparaît :

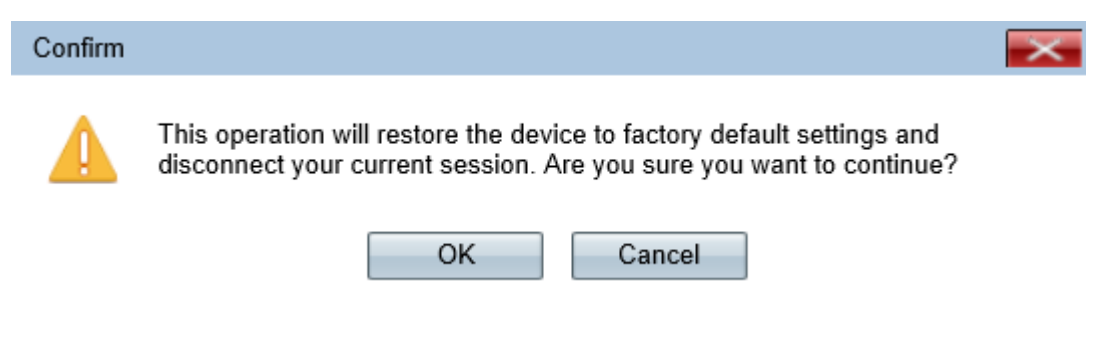

Étape 3. Click OK.

| Confirm                                                                                                    | $\times$ |  |  |  |  |
|----------------------------------------------------------------------------------------------------|----------|--|--|--|--|
| This operation will restore the device to factory default settings and disconnect your current session. Are you sure you want to continue? |          |  |  |  |  |
| Une barre de progression apparaît :                                                                                                    |          |  |  |  |  |
| Reboot                                                                                                    |          |  |  |  |  |

| The configuration has been reset | . The device will now reboot |
|----------------------------------|------------------------------|
| Please wait, reboot in progress: |                              |

Étape 4. Une fois le redémarrage terminé, connectez-vous avec les informations d'identification par défaut. Le nom d'utilisateur par défaut est *cisco* et le mot de passe par défaut est *cisco*.

## Redémarrage du périphérique

Il existe deux façons de redémarrer le point d'accès :

·Redémarrage matériel

redémarrer à l'aide de l'utilitaire de configuration Web

#### Redémarrage matériel

Étape 1. Appuyez sur le bouton **Alimentation** pour éteindre le périphérique. Après 10 secondes, appuyez une deuxième fois sur le bouton **d'alimentation** pour remettre le périphérique sous tension. Le point d'accès redémarre et est actualisé.

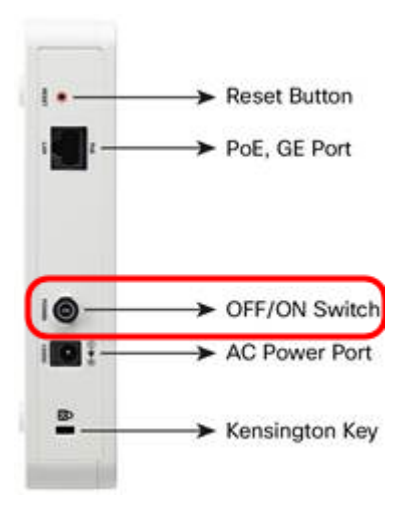

**Note:** Le bouton d'alimentation n'a aucune incidence si le WAP est alimenté par PoE (Power over Ethernet).

#### Redémarrer à l'aide de l'utilitaire Web

Étape 1. Connectez-vous à l'utilitaire de configuration Web et choisissez **Administration > Reboot**. La page Reboot s'affiche :

| Reboot                                                                                      |
|---------------------------------------------------------------------------------------------|
| To reboot the device click Reboot                                                           |
| To reboot the device and return to factory default settings click Reboot To Factory Default |

Étape 2. Pour redémarrer le périphérique, cliquez sur le bouton Reboot.

| To reboot the device click Reboot To reboot the device and return to factory default settings click Reboot To Factory Default | Reboot                                                                                                    |
|----------------------------------------------------------------------------------------------------|----------------------------------------------------------------------------------------------------|
|                                                                                                    | To reboot the device click Reboot To reboot the device and return to factory default settings click Reboot To Factory Default |

Une page Confirmer apparaît :

| Confirm                                                       |                                                                                                    |  |  |  |
|---------------------------------------------------------------|----------------------------------------------------------------------------------------------------|--|--|--|
|                                                               | This operation will reboot the device and disconnect your current session.<br>Are you sure you want to continue? |  |  |  |
|                                                               | OK Cancel                                                                                                    |  |  |  |
| Étape 3. Cliquez sur <b>OK</b> pour continuer le redémarrage. |                                                                                                    |  |  |  |
| Confirm                                                       |                                                                                                    |  |  |  |
| Δ                                                             | This operation will reboot the device and disconnect your current session.                                       |  |  |  |

Are you sure you want to continue?

| ок | Cancel |
|----|--------|
|    |        |

Une barre de progression apparaît :

8.

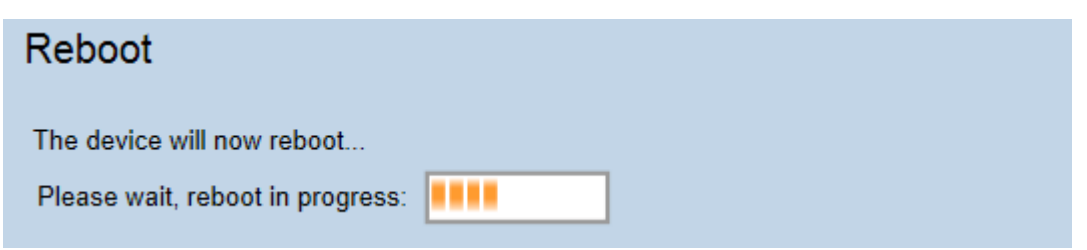

Étape 4. La page *Connexion* s'affiche. Connectez-vous avec les informations d'identification d'administration enregistrées.